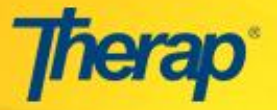

## **Create New User**

এজেন্সির অ্যাডমিনিস্ত্রেটরের User এবং User Privilege অ্যাডমিনিস্ট্রেটিভ রোলগুলো থাকলে নতুন ইউজার তৈরি করতে পারবেন এবং ইউজারকে প্রয়োজনমত ক্ষমতাগুলো দিতে পারবেন। এই দুইটি রোলের পাশাপাশি যদি Super Admin রোল থাকে তাহলে আরেকজন অ্যাডমিনিস্ত্রেটরের জন্য অ্যাকাউন্ট তৈরি করা যাবে এবং Super Admin রোলটি দেওয়া যাবে।

নতুন ইউজার তৈরি করার জন্য নিচের ধাপগুলো সম্পন্ন করুন:

১. আপনার ড্যাশবোর্ডের Admin ট্যাবে General অংশে User অপশনের পাশে New লিঙ্কে ক্লিক করুন।

| Program:<br>Profile:<br>Module: | No Program Selected<br>Initial<br>Search |                                                       | Choose Program                               |
|---------------------------------|------------------------------------------|-------------------------------------------------------|----------------------------------------------|
| To Do                           |                                          | General                                               | Issue Tracking                               |
| Individual                      | Provider                                 | Preferences   Password Policy<br>  Archive Preference | SComm                                        |
| Agency                          | User                                     | New   List   Search  <br>Import from Excel   Titles   | Inbox<br>Sent Items<br>Compose               |
| Admin                           | Physician Information                    | Add Physician Information  <br>Physician List         | Drafts<br>Custom User Group<br>Message Audit |

২. Create New User পেজে অনেকগুলো অপশন আছে, তার মধ্যে লাল তারা (\*) চিহ্নিত ঘরগুলো অবশ্যই পূরণ করতে হবে। আমরা এডমিনদেরকে সবগুলো ঘর পূরণ করার উপদেশ দিয়ে থাকি।

|                           | Create                                                                                                    |
|---------------------------|----------------------------------------------------------------------------------------------------|
| User Information          |                                                                                                    |
| First Name:*              | Anita                                                                                                    |
| Last Name:*               | Chowdhury                                                                                                    |
| User Initials:*           | ANC<br>Check Availability<br>Initial 'ANC' is available!<br>or<br>You can select from the<br>following list<br>ACY ACW AC3<br>ACR AC0 AC4<br>ACU AC0 AC5<br>ACH AC1 AC6<br>ACD AC2 AC7 |
| Login Name:*              | anita                                                                                                    |
| Password:*                | •••••                                                                                                    |
| Reenter Password:*        | •••••                                                                                                    |
| Ignore Password Policy:   | 🔘 Yes 🖲 No                                                                                                    |
| Time Zone:*               | Asia/Dhaka 🗸                                                                                                    |
| External System Login Id: |                                                                                                    |

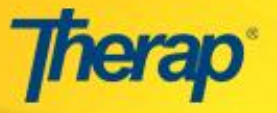

## **Create New User**

 ৩. User Information অংশে নতুন ইউজারের First Name, Last Name, User Initials, Login Name, Password এবং Time Zone এন্টার করুন। User Initial ঘরটির পাশে Check Availability লিঙ্কে ক্লিক করে আপনি Initial টি ব্যবহারযোগ্য কি না তা দেখতে পারবেন।

 Account Settings অংশে Status ঘরটির পাশে Active অপশনটি বাছাই করলে ইউজার অ্যাকাউন্টটি তথনি অ্যাক্টিভ হয়ে যাবে।

| Account Settings                |                 |                              |  |
|---------------------------------|-----------------|------------------------------|--|
| Status:<br>Self Enroll Account: | Active 🗸 🔶 🔘 No | 'Active' সিলেক্ট করতে<br>হবে |  |
|                                 |                 |                              |  |

৫. Employer/Work Information অংশে Title ঘরের পাশের ড্রপডাউন লিস্ট থেকে ইউজারের পদবী বাছাই করুন। আপনি চাইলে Employee ID Number এবং Hire Date ঘরগুলো পূরণ করতে পারবেন।

| Employer/Work Inform                         | ation                    |                                                          |
|----------------------------------------------|--------------------------|----------------------------------------------------------|
| Title:*<br>Employee ID Number:<br>Hire Date: | Teacher Create New Title | নতুন পদবী (Title) যোগ করতে<br>চাইলে এখানে ক্লিক করতে হবে |
| Back                                         |                          | User Account সেভ করার<br>জন্য এখানে ক্লিক করুন ——— Save  |

Title ঘরের পাশে **Create New Title** লিঙ্কে ক্লিক করলে আপনাকে Create New Title পেজে নিয়ে যাওয়া হবে যেথানে আপনি ইউজারের জন্য নতুন Title তৈরি করতে পারবেন। Description ঘরটিতে আপনি নতুন টাইটেলের বর্ণনাও লিখতে পারবেন। ডাটা সেভ করার জন্য নিচের **Save** বাটন ক্লিক করুন।

| Create New Title |                     |      |  |  |
|------------------|---------------------|------|--|--|
| Create New Title |                     |      |  |  |
| * Title          | Teacher             |      |  |  |
| Description      |                     |      |  |  |
|                  | 255 characters left |      |  |  |
| Close            | -                   | Save |  |  |

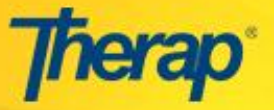

৬. Create New User পেজে সকল প্রয়োজনীয় তথ্য এন্টার করা হলে ইউজার তৈরি করার জন্য নিচের Save বাটন ক্লিক করুন।

৭. ইউজার তৈরি করা হলে আপনাকে ইউজারের Personal Details পেজে নিয়ে যাওয়া হবে। এই পেজে নিচের অংশগুলো এডিট করতে পারবেনঃ

 Personal Information: এই অংশে ইউজারের সাথে যোগাযোগ করার জন্য প্রয়োজনীয় তথ্য এন্টার করতে পারবেন।

| Personal Details                 |                                          |  |  |  |
|----------------------------------|------------------------------------------|--|--|--|
| Anita Chowdhury                  |                                          |  |  |  |
|                                  | Updated On: 06/05/2016 04:24 PM          |  |  |  |
| Personal Information             |                                          |  |  |  |
| User Initials:                   | ANC                                      |  |  |  |
| Gender:                          | 🔘 Male 🛛 🖲 Female                        |  |  |  |
| Contact Information              |                                          |  |  |  |
| Street Address:                  | House # 117, Road # 93, Block # J, Dhanm |  |  |  |
| City:                            | Dhaka                                    |  |  |  |
| State:                           | BANGLADESH -                             |  |  |  |
| Zip Code:                        | 01277                                    |  |  |  |
| Home Phone Number:               | 1022123456                               |  |  |  |
| Mobile/Cellular Phone<br>Number: | 1122654321                               |  |  |  |
| Temporary Phone Number:          | 2200135790 Extension:                    |  |  |  |
| Phone Number Comments:           |                                          |  |  |  |
| E-Mail Address:                  | demo@email.com                           |  |  |  |

 Preferences: এই অংশে আপনি একটি ভ্রপ ডাউন লিস্ট থেকে Time Zone বাছাই করতে পারবেন। Enable Notification চেকবক্সটি বাছাই করলে ইউজার বিভিন্ন মডিউলের জন্য নোটিফিকেশান পাবে।

| Preferences          |              |
|----------------------|--------------|
| Time Zone:*          | Asia/Dhaka 🗸 |
| Enable Notification: |              |
|                      |              |

• Other Contact Information: এই অংশে ইউজারের Employer/ Work Information এবং Emergency Contact দিত্তে পারবেন।

| Other Contact Information |                       |
|---------------------------|-----------------------|
| Employer/Work Information |                       |
| Work Phone Number:        | 0123456789 Extension: |
| Fax Number:               |                       |
| Emergency Contact 1       |                       |
| Name:                     | Mariam Hossain        |
| Phone Number:             | 1122334455 Extension: |
| Emergency Contact 2       |                       |
| Name:                     | Jannatul Ferdaus      |
| Phone Number:             | 6677889900 Extension: |

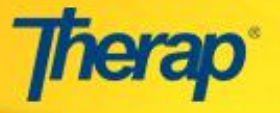

Profile(s): এই অংশে ইউজারের Initial প্রোফাইল দেখানো হবে।

৮. ইউজারের Initial Profile এর সুযোগ সুবিধাগুলো এডিট করতে চাইলে Update and go to Privilege বাটন ক্লিক করুন। প্রয়োজনীয় তথ্য এন্টার করা হয়ে গেলে Save বাটন ক্লিক করুন।

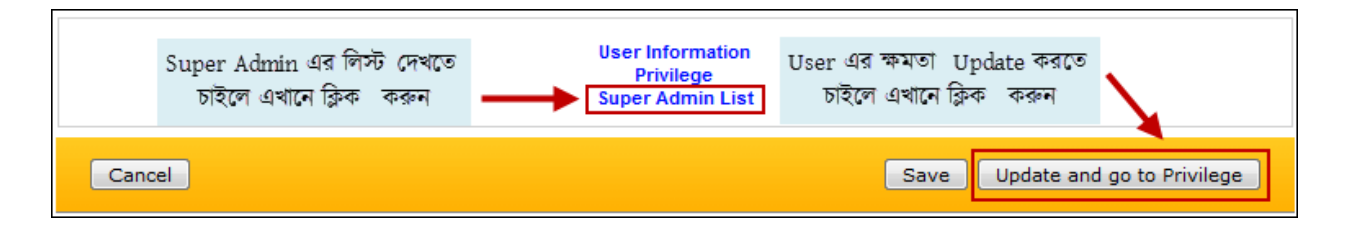

৯. Update and go to Privilege বাটন ক্লিক করলে আপনাকে User Privilege পেজে নিয়ে যাওয়া হবে। এই পেজে আপনি নিচের দুইটি অংশে ইউজারের প্রিভিলেজ এডিট করতে পারবেন।

 Profile: এই অংশে আপনি ইউজারের Initial Profile এ Super Role এবং Caseload দিতে পারবেন। Add Profile বাটন ক্লিক করে ইউজারের জন্য নতুন প্রোফাইলও তৈরি করতে পারবেন।

| <b>Thera</b> p                 | Dashboard                                          | User Privilege<br>Anita Chowdhury, Teacher (anit | a) Th                                                  | Arun Das (Logou<br>Supervis<br>erap Demonstration Provider E |
|--------------------------------|----------------------------------------------------|--------------------------------------------------|--------------------------------------------------------|--------------------------------------------------------------|
|                                |                                                    | Update History                                   |                                                        |                                                              |
| Profiles                       |                                                    |                                                  |                                                        |                                                              |
| Initial : Regu<br>Super Role : | lar<br>Super Role এডিট<br>করতে এখানে<br>ক্লিক করুন | Caseload Name                                    |                                                        |                                                              |
| ::APC:: Mornin                 | ng Shift (DEMO Site)                               |                                                  | Assigned 1                                             | To Remove                                                    |
| ::APC:: Day St                 | nift (DEMO Site)                                   |                                                  | Assigned                                               | To Remove                                                    |
| Add Caseload                   | নতুন Caseload<br>যোগ করতে এখানে<br>ক্লিক করুন      | Add Profile                                      | ser এর জন্য নতুন<br>rofile যোগ করতে<br>এখানে ক্লিক করন |                                                              |

 Privilege - Agency Wide and Administrative Roles: এই অংশে ইউজারকে এই রোলগুলো দিতে পারবেন। অ্যাডমিনিস্ট্রেটরের User এবং User Privilege অ্যাডমিনিস্ত্রেটিভ রোলগুলো থাকলে এজেন্সির জন্য নতুন অ্যাডমিনিস্ত্রেটর তৈরি করতে পারবেন। ইউজারের যদি Super Admin অ্যাডমিনিস্ত্রেটিভ রোল থাকে তাহলে এজেন্সির জন্য নতুন সুপার অ্যাডমিন তৈরি করতে পারবেন।

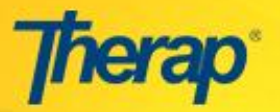

## **Create New User**

| Agency Wide and Administrative Roles                                                                                                    |                                                                                                    |                                                                                                    |  |  |  |
|----------------------------------------------------------------------------------------------------|----------------------------------------------------------------------------------------------------|----------------------------------------------------------------------------------------------------|--|--|--|
|                                                                                                    |                                                                                                    |                                                                                                    |  |  |  |
| Administrative Roles                                                                                                    | Module Roles                                                                                                    | TMS Roles                                                                                                    |  |  |  |
| Super Admin     User     Individual     Provider Setup     Activity Tracking     Admin Report     Supported Employment Tracking     Caseload     User Privilege     Shared Contact | <ul> <li>Event Summary</li> <li>T-Log Program Access</li> <li>Labtest Create</li> <li>ISP Program Template Submit</li> <li>ISP Program Template Approve</li> <li>ISP Program Template View</li> <li>CDS Admin</li> <li>Global AFT Library</li> <li>Report Library</li> <li>Global Care Plan Template Library</li> </ul> | Setup TMS     Schedule Session     Manage Instructor     Manage Supervisor     Assign Curriculum     Conduct Session     Publish Session Result     Signup Trainee to Session     Certify Trainee for Class     View Report     Wiew Unterp |  |  |  |
| Custom User Group  Personal Finance  Reset Password  SComm Roles                                                                                                    | Agency Documents View Agency Documents Add/Edit Common Roles                                                                                                    |                                                                                                    |  |  |  |
| <ul> <li>Enable SComm</li> <li>Multi Provider SComm</li> <li>COIS SComm</li> <li>Enable Limited SComm</li> <li>Individual Care SComm Only</li> </ul>                               | <ul> <li>Enable 13 Months Search (T-Log, GER)</li> <li>Enable Calendar</li> <li>Enable GER Abuse/Neglect/Exploitation</li> <li>Create Access on Discharged or Deceased Individuals</li> <li>Access to Multi-Individual Event</li> </ul>                                                                                 |                                                                                                    |  |  |  |

## ১০. ইউজারকে যথাযথ সুযোগ সুবিধা দেওয়া হলে নিচের Save বাটনে ক্লিক করুন।

Cancel

Save